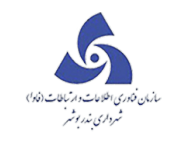

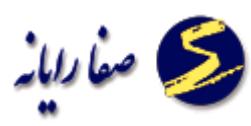

### نوسازى:

شرح وظایف نوسازی عبارتند از:

 ✓ تطبیق کد نوسازی جدید با کد نو سازی قدیم: کد نوسازی قدیمی ملک جهت برقراری ارتباط ملک با پرونده مالی خود چک گردد.
 ✓ صدور فیش نوسازی موردی :کاربر پس از حصول اطمینان از اینکه فیش نوسازی سالانه جهت ملک خاص صادر نگردیده است اقدام به تهیه و چاپ فیش نوسازی جدید مینماید.
 ✓ صدور فیش های نوسازی به صورت کلی برای

- تک تک املاک چاپ شده و توزیع میگردد.
  - ✓ تاييد وصول فيش:

دریافت اطلاعات فیش های پرداخت شده از بانکهای عامل واعلام آن به سیستم1

2-دریافت قبض های بانکی که شهروندان به صورت موردی آنها را ارایه مینمایند و اعلام آن به سیستم

# نوسازی دارای زیر منوهای زیر می باشد:

- 🗸 نوسازی موردی
  - 🗸 تاييد فيش
- ✓ انتقال فیش نوسازی
- ۲
   ۲
   ۲
   ۲
   ۲
   ۲
   ۲
   ۲
   ۲
   ۲
   ۲
   ۲
   ۲
   ۲
   ۲
   ۲
   ۲
   ۲
   ۲
   ۲
   ۲
   ۲
   ۲
   ۲
   ۲
   ۲
   ۲
   ۲
   ۲
   ۲
   ۲
   ۲
   ۲
   ۲
   ۲
   ۲
   ۲
   ۲
   ۲
   ۲
   ۲
   ۲
   ۲
   ۲
   ۲
   ۲
   ۲
   ۲
   ۲
   ۲
   ۲
   ۲
   ۲
   ۲
   ۲
   ۲
   ۲
   ۲
   ۲
   ۲
   ۲
   ۲
   ۲
   ۲
   ۲
   ۲
   ۲
   ۲
   ۲
   ۲
   ۲
   ۲
   ۲
   ۲
   ۲
   ۲
   ۲
   ۲
   ۲
   ۲
   ۲
   ۲
   ۲
   ۲
   ۲
   ۲
   ۲
   ۲
   ۲
   ۲
   ۲
   ۲
   ۲
   ۲
   ۲
   ۲
   ۲
   ۲
   ۲
   ۲
   ۲
   ۲
   ۲
   ۲
   ۲
   ۲
   ۲
   ۲
   ۲
   ۲
   ۲
   ۲
   ۲
   ۲
   ۲
   ۲
   ۲
   ۲
   ۲
   ۲
   ۲
   ۲
   ۲
   ۲
   ۲
   ۲
   ۲
   ۲
   ۲
   ۲
   ۲
   ۲
   ۲
   ۲
   ۲
   ۲
- √ عوارض جمعی نوسازی
  - ✓ تنظيمات نوسازى

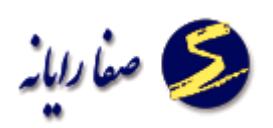

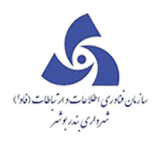

### نوسازی موردی:

با زدن این دکمه 🖌 نوساری موردی صفحه زیر نمایش داده می شود که کد نوسازی موردنظر را وارد

می کنیم و Enter را می زنیم.

| عوارض نوسازی موردی |           |               |                |                   |              |                      | ں وشوراهای استان                            | رتكره   |         | ×        |
|--------------------|-----------|---------------|----------------|-------------------|--------------|----------------------|---------------------------------------------|---------|---------|----------|
|                    |           |               |                | ں نوسازی          | عوار ض       |                      |                                             |         |         |          |
| 0 🖗 🐧              | 1 VPP • P |               | •              |                   |              |                      | . رحیمی خطیبانی                             | يد مظفر |         | نام مالک |
|                    |           |               |                |                   |              | – ياسر۴ پلاک: ۱۳۷    | ر – بلوا رملاصحرا – ابوڈر .                 | ایی شهر | 22      | درس :    |
|                    |           |               |                |                   | 2            | تاريخچە تمام محاسبات | ں حساب ہای متفرقہ                           | فيش     | حاسبات  | تمام م   |
|                    | :         | شماره درخواست | لاعات پرونده 🔻 | ىتە اطلەاتى : اطل | فت شده: ۱ دس | تعداد کل کدهای یا    | ▼ 1393                                      | اسبە :  | بروع مح | سال ش    |
|                    |           |               |                |                   |              |                      |                                             |         |         |          |
| وضعیت 🏹            | کاربر 🏹   | ميلغ 🏹        | سال محاسبہ 🏹   | زمان محاسبہ       | تاريخ محاسبه | 7                    | کد نوسازی                                   |         |         |          |
| عدم قطعيت          |           | ٨١٢,٠٠٠       | ۱۳۸۸           | •9:11:PF          | 1291/10/04   | • ۸− • ۹− ۱ ۲۳۳ •−   | o o o <sup>m</sup> - o o o- o o o- o o o    | +       |         | <        |
| عدم قطعيت          |           | 1,104,000     | 1844           | ۵۹:۱۱:۳۵          | 1291/10/04   | • ۸− • ۹− ۱ ۲۳۳ •−   | o o o <sup>yu</sup> - o o o - o o o - o o o | +       |         |          |
| عدم قطعيت          |           | ٥٥٥)          | ۹ ۹۳۱          | 115:111:19        | ۱۳۹۳/۰۵/۲۰   | ٨                    | -9-1V\" 0-"-0-0                             | +       |         |          |
| عدم قطعيت          |           | ٥ • • • • •   | 1891           | 115:117:19        | ۱۳۹۳/۰۵/۲۰   | ٨                    | -9-1V\" 0-"-0-0                             | +       |         |          |
| عدم قطعيت          |           | ۰ ۰ ۰ ۰,۱ ۳۳  | 189.6          | 11:11:19          | ۱۳۹۳/۰۵/۲۰   | ٨                    | 9 - 1 VWW 0-W- 0- 0- 0                      | +       |         |          |
| عدم قطعيت          |           | 114,000       | 4641           | 115:117:19        | ۱۳۹۳/۰۵/۲۰   | ^                    | -9-1720-0-0-0                               | +       |         |          |
|                    |           |               |                |                   |              |                      |                                             |         |         |          |
|                    |           |               |                |                   |              |                      |                                             |         |         |          |
|                    |           |               |                |                   |              |                      |                                             |         |         |          |
|                    |           |               |                | يت حذف            | يت عدم قطه   | ر قسطی قطع           | صدور فیش صدو                                |         | اسبه    | 20       |

سال مبدا را از box سال محاسبه انتخاب می کنیم وکلید محاسبه را می زنیم که به ازای هر سال یک ردیف محاسبه به صفحه اضافه می کند. که سال مبدا نیز بر حسب سال های پرداختی است مثلا اگر مالک تا سال پایان سال 90 عوارض سال خود را پرداخت کرده باشد سال شروع محاسبه را سال 91 انتخاب می کنیم که بعد از زدن دكمه محاسبه 1 رديف محاسبه براي سال هاي 92و92 و93در اختيار ما قرار مي دهد.

| - 73 - 14900 - 20 - 1 - 3 - 0 🔍 | ، خواه و شریك                                                                                                    |
|---------------------------------|----------------------------------------------------------------------------------------------------|
|                                 |                                                                                                    |
|                                 | ر شهریار لا مترک کلها بلات؛ د4 واحد؛ د                                                                                                   |
|                                 | حساب های متفرقه                                                                                                    |
|                                 | 1942 • العداد كل كدهاف يافت شده: 1 مستة اعلاماندي : جارى • المماره مرخواست : • • • المماره مرخواست : • • • • • • • • • • • • • • • • • • |
|                                 | الاستحالي =<br>1382                                                                                                    |
|                                 | عمجاسيه زمان مجاسيه سال مجاسيه مبلغ كاربر وضعيت                                                                                          |
|                                 | 1390 (kh.zamini) عدم فعلمیت<br>(kh.zamini) عدم فعلمیت (kh.zamini) عدم فعلمیت                                                             |
|                                 | 1389                                                                                                    |
|                                 | 1387                                                                                                    |
|                                 | 1386                                                                                                    |
|                                 | 1385                                                                                                    |
|                                 | 1394                                                                                                    |
|                                 | 1382                                                                                                    |
|                                 | 1381                                                                                                    |
|                                 | 1360                                                                                                    |
|                                 | 1379                                                                                                    |
|                                 | 13/6                                                                                                    |
|                                 | 1376                                                                                                    |
|                                 | 1375                                                                                                    |
|                                 | 1374                                                                                                    |
|                                 | 1373                                                                                                    |
|                                 | 1372                                                                                                    |
|                                 | 13/1                                                                                                    |
|                                 | 1369                                                                                                    |
|                                 | 1368                                                                                                    |
|                                 |                                                                                                    |

دسته اطلاعاتی ، زمانی که پرونده مورد نظر بازدید داشته باشد باید دسته اطلاعاتی را بازدید و درصورتی که بیش از یک درخواست دارند در شماره درخواست درخواست مورد نظر انتخاب می کنیم.

بعد از محاسبه سال هایی که نیاز به صدور فیش است را تیک دار می کنیم و کلید صدور فیش را می زنیم و از پنجره باز شده نوع صدور فیش را سالیانه انتخاب می کنیم و تایید را می زنیم و پیغامی نمایش داده می شود که صدور فیش با موفقیت انجام شد.که آن را نیز تایید می کنیم.

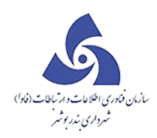

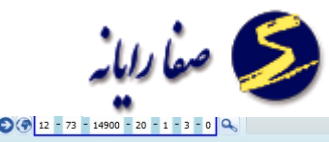

| 3 3 12 - 73 - 14900 - 20 - 1 - 3 - 0 🔍 |           |                   |                              |                        |                | ن خواه و شريك   | جيد آهر  | نام مالک : م |
|----------------------------------------|-----------|-------------------|------------------------------|------------------------|----------------|-----------------|----------|--------------|
|                                        |           |                   |                              | 45 واحد: 3             | نري گلها پلاک: | در شهریار 10 م  | ليعصر آخ | أدرس : وا    |
|                                        |           |                   |                              |                        | بتفرقه         | , حساب های ه    | ت فيش    | تمام محاسبات |
|                                        | •         | 📄 شماره درخواست : | دسته اطلاعاتهی : 🚽 جاری 🔹    | کدهای یافت شده : 1     | 💌 تعداد کل     | 1392            | حاسبه :  | سال شروع م   |
|                                        |           |                   |                              |                        |                |                 |          |              |
|                                        |           |                   | ، مبلغ کاربر وضعیت           | زمان محاسبه سال محاسبه | تاريخ محاسبه   | بسازى           | کد نو    |              |
|                                        |           |                   | sa sa (sa 159,577) عدم قطعیت | 1392 14:41:33          | 1392/03/20 1   | 2-73-14900-20-1 | -3-0     |              |
|                                        | مدور فیش  |                   |                              |                        | مبلغ           | فرمول           |          |              |
|                                        | ساليانه   | نوع صدور فيش :    |                              |                        | 117,538        | خالص نوسازي     |          | Z < `        |
|                                        |           |                   |                              |                        | 42,039         | وباله           | •        | 7            |
|                                        |           |                   |                              |                        |                |                 |          |              |
|                                        | انمراف    | auli              |                              |                        |                |                 |          |              |
|                                        | Conjunit. | -40               |                              |                        |                |                 |          |              |
|                                        |           |                   |                              |                        |                |                 |          |              |
|                                        |           |                   |                              |                        |                |                 |          |              |
|                                        |           |                   |                              |                        |                |                 |          |              |
|                                        |           |                   |                              |                        |                |                 |          |              |
|                                        |           |                   |                              |                        |                |                 |          |              |
|                                        |           |                   |                              |                        |                |                 |          |              |
|                                        |           |                   |                              |                        |                |                 |          |              |
|                                        |           |                   |                              |                        |                |                 |          |              |
|                                        |           |                   |                              |                        |                |                 |          |              |
|                                        |           |                   |                              |                        |                |                 |          |              |
|                                        |           |                   |                              |                        |                |                 |          |              |
|                                        |           |                   |                              |                        |                |                 |          |              |
|                                        |           |                   | فطعيت حذف                    | قطعیت عدم              | صدور فسطف      | صدور فيش        |          | محاسبه       |

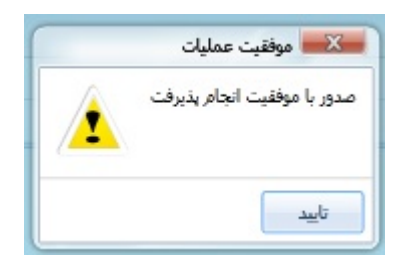

و حال به تب فیش می رویم که در تب فیش ، ردیف آخر فیش پایانی ما را نمایش می دهد ،که ردیف را انتخاب و روی کلید چاپ فیش کلیک می کنیم.

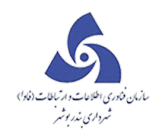

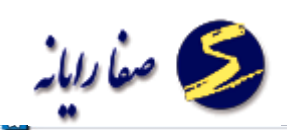

عوارض نوسازى

| 12 - 73 - 14900 - 20 - 1 - 3 - 0 | <b>Q</b>    |              |               |                |                       |                 |                |               |             |                     |               |              |            |            |               | 싀                | د آهن خواه و شرر | لک: مجي | نام ما |
|----------------------------------|-------------|--------------|---------------|----------------|-----------------------|-----------------|----------------|---------------|-------------|---------------------|---------------|--------------|------------|------------|---------------|------------------|------------------|---------|--------|
|                                  |             |              |               |                |                       |                 |                |               |             |                     |               |              |            |            | د: 45 واحد: 3 | متري گلها پلاک   | سر آخر شهریار 10 | : وليعد | أدرس   |
|                                  |             |              |               |                |                       |                 |                |               |             |                     |               |              |            |            |               | ت متفرقه         | فيش حساب هاء     | محاسبات | تمام   |
| فرمول فیش                        | فرمول       | سال مبلغ     | تاريخ تاييد ( | نوع پرداخت فیش | صدور فیش تاریخ پرداخت | ضعیت فیش انوع ا | شناسه پرداخت و | شناسه قبض     | مهلت يرداخت | ر صادر کننده        | رمان صدور کار | تاريخ صدور ا | نا تاريخ   | از تاريخ   | مبلغ کل عوارض | مبلغ قابل يرداخت | شماره فيش        | #       |        |
| خوشحسابی                         | خالص نوسازي | 11,754 1392  | 1392/03/19    | نامشخص         | يانە 1392/03/19       | بيد سال         | 0000018609257  | 1100138603162 | 1392/12/29  | ل زمينې (kh.zamini) | 13:29:50 خل   | 1392/03/19   | 1392/12/29 | 1392/01/01 | 186,000       | 186,000          | 121192/0001386   | 1 +     | <      |
| نامشخص                           | خالص نوسازي | 117,538 1392 |               | نامشخص         | بانه                  | بدور دائم اسال  | 0000014709224  | 1100146003166 | 1392/12/29  | (sa sa              | (sa 14:43:28  | 1392/03/20   | 1392/12/29 | 1392/01/01 | 147,000       | 147,000          | 121192/0001460   | 2 +     |        |
| نامشخص                           | زباله       | 42,039 1392  |               | نامشخص         | يانه                  | بدور دائم سال   | 0000014709229  | 1100146103160 | 1392/12/29  | (sa sa              | (sa 14:44:29  | 1392/03/20   | 1392/12/29 | 1392/01/01 | 147,000       | 147,000          | 121192/0001461   | 3 💌     |        |
| گرد کردن                         | نامشخص      | 2 0          |               |                |                       |                 |                |               |             |                     |               |              |            |            |               |                  |                  |         |        |
|                                  |             |              |               |                |                       |                 |                |               |             |                     |               |              |            |            |               |                  |                  |         |        |
|                                  |             |              |               |                |                       |                 |                |               |             |                     |               |              |            |            |               |                  |                  |         |        |
|                                  |             |              |               |                |                       |                 |                |               |             |                     |               |              |            |            |               |                  |                  |         |        |
|                                  |             |              |               |                |                       |                 |                |               |             |                     |               |              |            |            |               |                  |                  |         |        |
|                                  |             |              |               |                |                       |                 |                |               |             |                     |               |              |            |            |               |                  |                  |         |        |
|                                  |             |              |               |                |                       |                 |                |               |             |                     |               |              |            |            |               |                  |                  |         |        |
|                                  |             |              |               |                |                       |                 |                |               |             |                     |               |              |            |            |               |                  |                  |         |        |
|                                  |             |              |               |                |                       |                 |                |               |             |                     |               |              |            |            |               |                  |                  |         |        |
|                                  |             |              |               |                |                       |                 |                |               |             |                     |               |              |            |            |               |                  |                  |         |        |
|                                  |             |              |               |                |                       |                 |                |               |             |                     |               |              |            |            |               |                  |                  |         |        |
|                                  |             |              |               |                |                       |                 |                |               |             |                     |               |              |            |            |               |                  |                  |         |        |
|                                  |             |              |               |                |                       |                 |                |               |             |                     |               |              |            |            |               |                  |                  |         |        |
|                                  |             |              |               |                |                       |                 |                |               |             |                     |               |              |            |            |               |                  |                  |         |        |
|                                  |             |              |               |                |                       |                 |                |               |             |                     |               |              |            |            |               |                  |                  |         |        |
|                                  |             |              |               |                |                       |                 |                |               |             |                     |               |              |            |            |               |                  |                  |         |        |
|                                  |             |              |               |                |                       |                 |                |               |             |                     |               |              |            |            |               |                  |                  |         |        |
|                                  |             |              |               |                |                       |                 |                |               |             |                     |               |              |            |            |               |                  |                  |         |        |
|                                  |             |              | •             |                |                       |                 |                |               |             | _                   | _             |              |            |            |               |                  |                  |         | •      |
|                                  |             |              |               |                |                       |                 | -              | سبات بازأوره  | فاكتور محا  | فیش های ملک         | چاپ فیش       | تقسيط        | ف          | حذ         | ابطال         | فطعيت صدور       | تاپید با Pose    | ئاپىد   |        |

بعد از انتخاب چاپ فیش صفحه فیش نمایش داده می شود که از منوی فیش روی علامت پرینت کلیک می کنیم.

> چنانچه بخواهیم فیشی را حذف کنیم ابتدا بر روی آن ردیف کلیک می کنیم تا به حالت انتخاب در آید و سپس این دکمه حذف را می زنیم و و تایید را می زنیم و پیغامی نمایش داده می شود و با انتخاب دکمه بلی فیش مورد نظر حذف می شود.

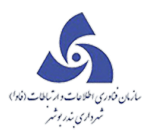

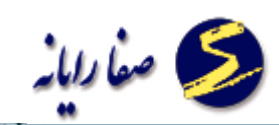

| 1 (5) Sa Sa Sa                   |                 |          |             |                  |                       |       |                |              |                             |               |                            |                |              |            |            |               |                  | توسازک موردک     | له کارتابل  | نعشر  |
|----------------------------------|-----------------|----------|-------------|------------------|-----------------------|-------|----------------|--------------|-----------------------------|---------------|----------------------------|----------------|--------------|------------|------------|---------------|------------------|------------------|-------------|-------|
| _                                |                 |          |             |                  |                       |       | ى              | ن نوساز:     | عوارض                       |               |                            |                |              |            |            |               |                  |                  |             |       |
| 12 - 73 - 14900 - 20 - 1 - 3 - 0 | ۹ 👘             |          |             |                  |                       |       |                |              |                             |               |                            |                |              |            |            |               | ك                | آهن خواه و شري   | نالک : مجید | נוס מ |
|                                  |                 |          |             |                  |                       |       |                |              |                             |               |                            |                |              |            |            | 45 واحد: 3    | متري گلها پلاک:  | ر آخر شـهريار 10 | ں: وليعم    | أدرسر |
|                                  |                 |          |             |                  |                       |       |                |              |                             |               |                            |                |              |            |            |               | ، متفرقه         | فنش احساب هاه    | م محاسبات   | تماه  |
| فرموك فيش                        | غ فرمول         | اسال مبل | تاريخ تاييد | ، نوع پرداخت فیش | مدور فیش تاریخ پرداخت | ش نوع | فت وضعيت في    | شناسه يرداء  | شناسه فبض                   | مهلت يرداخت   | صادر کننده                 | بان صدور کاربر | تاريخ صدور ز | تا تاريخ   | از تاریخ   | ببلغ كل عوارض | مبلغ قابل يرداخت | شماره فیش        | 0           |       |
| بازې نامشخص                      | 117,5 خالص نوسا | 538 1392 | 1392/03/19  | : نامشخص         | 1392/03/19 eJ         | سار   | 0000 ئايىد     | 0018609257 1 | 100138603162                | 1392/12/29    | (kh.zamini) زمينۍ ,        | 13:29:5 خليا   | 0 1392/03/19 | 1392/12/29 | 1392/01/01 | 186,000       | 186,000          | 121192/0001386   | 1 +         | <     |
| بازې خوشخسابې                    | 11,7 خالص نوسا  | 754 1392 |             | نامشخص           | વાં                   | , سال | 0000 صدور دائم | 0014709224 1 | 100146003166                | 1392/12/29    | (sa sa                     | (sa 14:43:2    | 8 1392/03/20 | 1392/12/29 | 1392/01/01 | 147,000       | 147,000          | 121192/0001460   | 2 💌         |       |
| نامشخص                           | عالية 42,0      | 039 1392 |             | نامشخص           | عال                   | , سال | 0000 صدور دائم | 0014709229 1 | 1100146103160               | 1392/12/29    | (sa sa                     | (sa 14:44:2    | 9 1392/03/20 | 1392/12/29 | 1392/01/01 | 147,000       | 147,000          | 121192/0001461   | 3 *         |       |
| گرد کردن                         | نامشخص          | 2 0      |             |                  |                       |       |                | _            |                             |               |                            |                |              |            |            |               |                  |                  |             |       |
|                                  |                 |          |             |                  |                       |       |                |              | <b>?</b> <sup>5</sup> ulo u | لب شده اطمینا | آبا از حدق میش انتد<br>خبر |                |              |            |            |               |                  |                  |             |       |
|                                  |                 |          |             |                  |                       |       |                |              |                             |               |                            |                |              |            |            |               |                  |                  |             |       |
|                                  |                 |          |             |                  |                       |       |                | ورى          | سبات   بازاً،               | فاكتور محا    | فیش های ملک                | چاپ فیش        | <br>تقسيط    | نف         | حذ         | ابطال         | قطعيت صدور       | تاپید با Pose    | نابيد       |       |

اعمال بدهکاری و بستانکاری:

اگر کدی دارای بدهکاری یا بستانکاری از قبل باشد برای اعمال آن به تب حساب های متفرقه می رویم و از box کد نوسازی کد مورد نظر را انتخاب می کنیم و کلید ویرایش را می زنیم تا در ردیفی جدید اطلاعات مورد نظر را وارد کنیم.

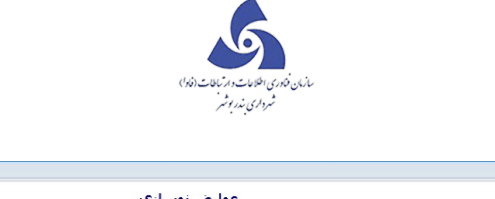

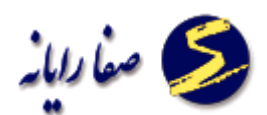

| x ا خروج ا 🗱 🙀                     | شه کارتابل نوساری موردی                                                        |
|------------------------------------|--------------------------------------------------------------------------------|
| -                                  | عوارض نوسازی                                                                   |
| 12 - 73 - 14900 - 20 - 1 - 3 - 0 % | رمانک ۱ مجید آهن خواه و شریك                                                   |
|                                    | بى : وليعصر أخر شهريار 10 مترى گلها بلاک: 45 واحد: 3                           |
|                                    | مام محاسبات فيش اصب هاى متبرقه                                                 |
|                                    | د نوسازی : 🚺 🚺 🗴 ۲۵-۲3-14900-20-13-0 سال شبوه : اناستخص 💌 علت نسوه : اناستخص 💌 |
|                                    | نوع بدهکاری اسال مبلغ فرمول نوع مبلغ مشمولیت انوع مشمولیت کاربر                |
|                                    |                                                                                |
|                                    |                                                                                |
|                                    |                                                                                |
|                                    |                                                                                |
|                                    |                                                                                |
|                                    |                                                                                |
|                                    |                                                                                |
|                                    |                                                                                |
|                                    |                                                                                |
|                                    |                                                                                |
|                                    |                                                                                |
|                                    |                                                                                |
|                                    |                                                                                |
|                                    |                                                                                |
|                                    |                                                                                |

ويرابش تاييد سال تسويه حذف سال تسويه

سطر جدید ایجاد کرده و در سطر جدید نوع را مشخص می کنیم که بدهکار یا بستانکار است و سال ،مبلغ ،نوع مبلغ و…. را انتخاب می کنیم و در پایان ذخیره می کنیم و حال اگر مجددا مراحل صدور فیش را برای سال های مورد نظر انجام دهیم مبلغ مورد نظر بدهکاری یا بستانکاری در مبلغ کلی فیش ما اعمال، که بر حسب نوع آن یا از مبلغ کسر یا به مبلغ کلی اضافه می شود.

| <br>پارض نوسازی                  | عو                                                                        |
|----------------------------------|---------------------------------------------------------------------------|
| 12 - 73 - 14900 - 20 - 1 - 3 - 0 | نام مالک : مجید آهن خواه و شریك                                           |
|                                  | لارس: وليعصر أخر شهريار 10 متري گلها پلاک: 45 واحد: 3                     |
|                                  | تمام محاسبات فبش حساب های متفرقه                                          |
|                                  | کد نوسازی : 🔹 سال نسوه : (نامشخص 🔹 علت نسوه : (نامشخص 🔹                   |
|                                  | نوع بدهکاری / بستانکاری سال مبلغ فرمول نوع مبلغ مشمولیت نوع مشمولیت کاربر |
|                                  | 🚽 سطرجدید                                                                 |
|                                  |                                                                           |
|                                  |                                                                           |
|                                  |                                                                           |
|                                  |                                                                           |
|                                  |                                                                           |
|                                  |                                                                           |
|                                  |                                                                           |
|                                  |                                                                           |
|                                  |                                                                           |
|                                  |                                                                           |
|                                  |                                                                           |
|                                  |                                                                           |
|                                  |                                                                           |
|                                  |                                                                           |
|                                  |                                                                           |
|                                  |                                                                           |
| فخيره المراف                     |                                                                           |

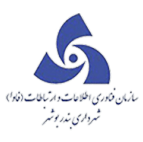

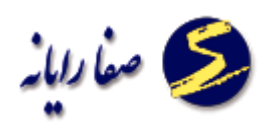

انتقال فیش نوسازی:

باورود کد نوسازی بالایی و زدن دکمه Enter نام مالک و آدرس آن نمایش داده شده و یا شماره فیش را زده و اطلاعات فیش نمایش داده شده و در کدنوسازی جدید ،کدنوسازی را که قصد انتقال دارید وارد نموده و با کلیک بر انتقال ، انتقال فیش نوسازی انجام می شود.

| 0 • • • • • • | <b>Q</b>      |           | نام مالک                |
|---------------|---------------|-----------|-------------------------|
|               |               |           | أدرس :                  |
|               |               | ش:        | تعد <mark>اد</mark> فين |
|               |               | ېش :      | شماره في                |
|               | مبلغ فیش :    | یر فیش :  | تاريخ صدو               |
| بانكى :       | شماره فیش     |           | کد بانک :               |
|               | تاريخ تاييد : | فت :      | تاريخ پردا،             |
|               |               | زک جدید : | کد نوساز                |
|               | 9             | 1.        | نام مالک                |

## تایید فیش از فایل:

ابتدا قالب فایل را انتخاب و مسیر و نام فایل را انتخاب و باکلیک تایید فایل ،فایل مورد نظر از طریق اسکن فیش ها تایید می شود.

|           |         |         | زى         | نکی نوسا     | . فایل با     | تاييد          |           |              |     |
|-----------|---------|---------|------------|--------------|---------------|----------------|-----------|--------------|-----|
|           |         |         |            |              |               | •              |           | فايل :       | Ļ   |
| نخاب فايل | al 🗌    |         |            |              |               |                |           | و نام فایل : | مير |
|           | توضيحات | کد شعبه | شماره حساب | خ پرداخت فیش | ىبلغ فيش تار  | شناسه پرداخت ا | شناسه قبض | شماره فيش    | 4   |
|           | توضيحات | کد شعبه | شماره حساب | خ پرداخت فیش | ىبلغ فيش اتار | شناسه پرداخت ا | شناسه قبض | شماره فیش    |     |
|           |         |         |            |              |               |                |           |              |     |
|           |         |         |            |              |               |                |           |              |     |
|           |         |         |            |              |               |                |           |              |     |
|           |         |         |            |              |               |                |           |              |     |
|           |         |         |            |              |               |                |           |              |     |

### تنظيمات:

در این بخش هر کاربری می تواند عوارض را تنظیم نماید که به هر شکلی که علاقه دارد نمایش داده شود ، در تب " تنظیمات " با تیک زدن گزینه مورد نظر را انتخاب می کنیم :

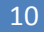

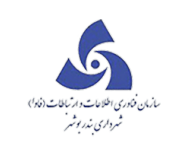

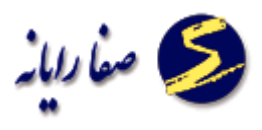

| نتظيمات | le le            |                   |
|---------|------------------|-------------------|
| نوسازى  | تنظيمات ن        |                   |
|         | پر وفایل کاربر   | تنظيمات عوارض     |
| ۰ ۸۳۱۲  | : 0              | سال شروع محاسب    |
| o       |                  | حداقل قيمت :      |
| V       | سورت تعداد روز : | مهلت پر داخت به م |
|         |                  | تعذاد روز :       |
|         |                  | مهلت پرداخت :     |
|         | حاسيات :         | قطعیت در هنگام ه  |
|         | ئام مىدور فيش :  | ابطال فیش ها هندً |
|         |                  | ممیزی :           |
|         | در تایید فیش :   | تنظيم سال تسويه   |
| •       |                  |                   |
|         |                  | ويرايش            |

#### قيمت و تنظيمات:

با کلیک در قسمت قیمت و تنظیمات قیمت گذاری بر 4 نحو به ما نمایش داده می شود که ما قیمت منطقه ای بر اساس کد نوسازی را انتخاب که پنجره ای برای ما باز می شود که از پنجره باز شده قیمت ها را براساس سال وارد میکنیم.

# قیمت منطقه ای براساس جهات:

با زدن این دکمه **کمت منطقه ای بر اساس جهات** صفحه زیر نمایش داده می شود که کد نوسازی مورد نوسازی مورد نوسازی موردنظر را وارد می کنیم و Enter را می زنیم.

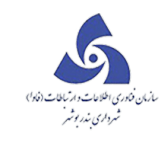

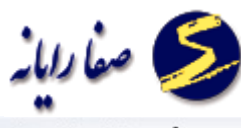

|          |                        |                    |                   |               | ä             |              |          |          |      |   |
|----------|------------------------|--------------------|-------------------|---------------|---------------|--------------|----------|----------|------|---|
|          |                        | بجهت               | ای بر اساس        | مت منطقة      | 8             |              |          |          |      |   |
| 2 - 73 - | 14900 - 20 - 0 - 0 - 0 |                    |                   |               |               |              |          |          |      |   |
|          | فيمت پشت جبهه سوم      | فيمت يشت جبهه دومر | قيمت پشت جبهه اول | قيمت عمق سومر | قيمت عمق دومر | قيمت عمق اول | نوع معبر | جهت معبر | سال  |   |
|          | 0                      | 0                  | 0                 | 0             | 0             | 45000        |          | نامشخص   | 1392 | < |
|          | 0                      | 0                  | 0                 | 0             | 0             | 200000       |          | نامشخص   | 1392 |   |
|          | 0                      | 0                  | 0                 | 0             | 0             | 45000        |          | نامشخص   | 1391 |   |
|          | 0                      | 0                  | 0                 | 0             | 0             | 200000       |          | نامشخص   | 1391 |   |
|          | 0                      | 0                  | 0                 | 0             | 0             | 200000       |          | نامشخص   | 1390 |   |
|          | 0                      | 0                  | 0                 | 0             | 0             | 45000        |          | نامشخص   | 1390 |   |
|          | 0                      | 0                  | 0                 | 0             | 0             | 45000        |          | نامشخص   | 1389 |   |
|          | 0                      | 0                  | 0                 | 0             | 0             | 200000       |          | نامشخص   | 1389 |   |
|          | 0                      | 0                  | 0                 | 0             | 0             | 45000        |          | نامشخص   | 1388 |   |
|          | 0                      | 0                  | 0                 | 0             | 0             | 200000       |          | نامشخص   | 1388 |   |
|          | 0                      | 0                  | 0                 | 0             | 0             | 200000       |          | نامشخص   | 1387 |   |
|          | 0                      | 0                  | 0                 | 0             | 0             | 45000        |          | نامشخص   | 1387 |   |
|          | 0                      | 0                  | 0                 | 0             | 0             | 45000        |          | نامشخص   | 1386 |   |
|          | 0                      | 0                  | 0                 | 0             | 0             | 200000       |          | نامشخص   | 1386 |   |
|          | 0                      | 0                  | 0                 | 0             | 0             | 45000        |          | نامشخص   | 1385 |   |
|          | 0                      | 0                  | 0                 | 0             | 0             | 200000       |          | نامشخص   | 1385 |   |

با کلیک بر دکمه ویرایش می توان سال جدید و جهت معبر و قیمت آن را وارد نمود.

با زدن دکمه قیمت جمعی منطقه ای بر اساس جهات صفحه زیر نمایش داده می شود که کد نوسازی ابتدا و انتها را وارد می کنیم و Enter را می زنیم.

عرض معبر و جهت و سال و اطلاعات دیگر را وارد میکنیم و با کلیک بر دکمه تایید قیمت جمعی منطقه محاسبه می شود.

زمانی کاربرد دارد که همه دارای متراژ یکسان و هم بر باشند.

J

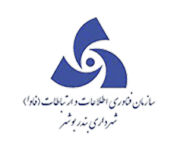

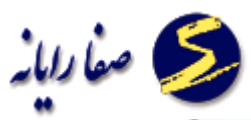

|             |          | li -              |        |
|-------------|----------|-------------------|--------|
| برط         |          |                   |        |
| رض معبر از  | 0        | عرض معبر تا       | 0      |
| هت معبر     | نامشخص 💌 |                   |        |
| فدار        |          |                   |        |
| زش عمق اول  | 0        | ارزش پشت جبهه اول | 0      |
| زش عمق دومر | 0        | ارزش پشت جبهه دوم | 0      |
| زش عمق سومر | 0        | سال               | • 1390 |

## قیمت منطقه ای براساس کدنوسازی:

قیمت منطقه ای را تا کد ملک وارد و enter را می زنیم و از قسمت پایین دکمه ویرایش را می زنیم و سطر جدید ایجاد می کنیم و سا ل مورد نظر و قیمت منطقه و کد گروه را انتخاب می کنیم که کد گروه بر حسب نیاز می تواند یا به صورت پسماند یا نوسازی باشد.

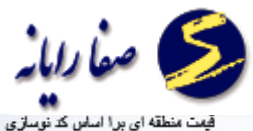

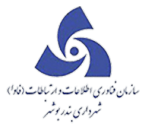

| قیمت منطقه ای برا اساس کد نوسازی       |                        |
|----------------------------------------|------------------------|
| ت منطقه ای بر اساس کد نوسازی           | قيم                    |
| <b>1</b> - 73 - 14900 - 20 - 0 - 0 - 0 |                        |
|                                        | سال قیمت کد گروه مبالغ |
|                                        |                        |
|                                        |                        |
|                                        |                        |
|                                        |                        |
|                                        |                        |
|                                        |                        |
|                                        |                        |
|                                        |                        |
|                                        |                        |
|                                        |                        |
|                                        |                        |
|                                        |                        |
|                                        | وبرايش                 |

قیمت پسماند را از سال مبدا برای تک تک سال ها وارد می کنیم.و در پایان بعد از وارد کردن تمام سال های

مورد نیاز کلید ذخیره را می زنیم.و پنجره را با علامت ضربدر کنار پنجره می بندیم.

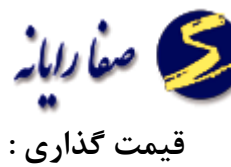

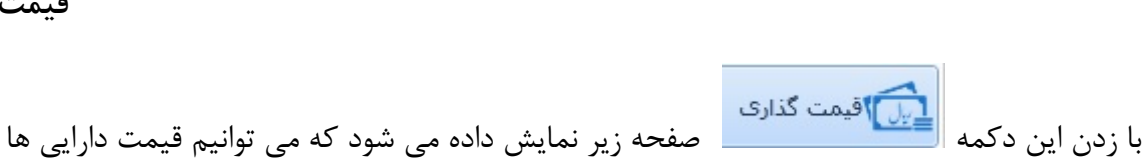

را به طور مثال قيمت اسكلت تعيين نماييم .

| قیمت گذاری    | abust Martiness | UL M                      | and each faith of |                                  |
|---------------|-----------------|---------------------------|-------------------|----------------------------------|
|               |                 | قيمت گذارى                |                   |                                  |
|               | تاريخ :         | نامشخص 🔻                  | نوع قيمت ؛        | لیست عناوین قیمت ها 🖌 🌜 🕞        |
| 0             | حداقل مبلغ :    | 0                         | مبلغ :            | تعرفه تابلو                      |
| 0             | حداكثر مبلغ :   |                           |                   | — تعرفه صنفی<br>— قام تبایا کا ت |
|               | =               |                           |                   |                                  |
|               | حداكثر قيمت     | ت سال نوع مبلغ حدافل قيمت | # كد قيم          |                                  |
|               |                 | H                         |                   |                                  |
| 1 1 1 1 1 1 1 |                 | П                         |                   |                                  |
|               |                 |                           |                   | ويرايش جديد حذف                  |

که با کلیک بر روی ❶ عنوان جدید به لیست عناوین قیمتها اضافه می شود.با کلیک برروی این گزینه صفحه زیر مشاهده می شود. نوع آن را انتخاب نموده و درقسمت نام ترکیبی ، نام مورد نظر را می نویسیم.

| 5                                                              |
|----------------------------------------------------------------|
| شاریان شاور می استادات و از ساعات (مادر)<br>شهرداری بندر بوشهر |
|                                                                |

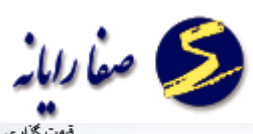

| قیمت گذاری    |                                    |                                |
|---------------|------------------------------------|--------------------------------|
| (             | قیمت گذاری<br>💌 🖃 📼 لیست جدید      |                                |
|               | — 📃 نوع ساختمان                    | ليست عناوين فيمت ها            |
| : đ           | — 📃 نوع تاسيسات                    |                                |
| افل مبلغ : 0  | — محد درجه شعلی<br>— ایک درمان شغل | — تعرفه تابلو                  |
| اکثر مبلغ : 0 | 📃 کدرده شغلې 📃 ا                   | — تعرفه صنفی<br>— قام تاب کا ت |
|               | — 👿 نوع سقف                        |                                |
|               | — 📃 نوع سازه                       |                                |
|               | — 📃 جنس تايلو                      |                                |
|               | — D کد اتحادیه —                   |                                |
|               |                                    |                                |
|               |                                    |                                |
|               |                                    |                                |
|               |                                    |                                |
|               |                                    |                                |
|               |                                    |                                |
|               | نام ترکیبی : قیمت تستی             |                                |
| منحه 1 از 1   | تاييد انصراف                       |                                |
|               |                                    | ويرايش جديد حذف                |
|               |                                    |                                |

در پایان کار دکمه تایید را می زنیم تا تغییرات ذخیره شود یا در صورتیکه قصد انصراف داشتیم دکمه انصراف را می زنیم و خارج می شویم.در صورتی که تایید را بزنیم عنوان مورد نظر به لیست عناوین قیمتها اضافه می گردد.

| المالية المحمد المحمد | I                    |
|----------------------------------------------------------------------------------------------------|----------------------|
| قیت گاری                                                                                                    |                      |
| قيمت گذارى                                                                                                    |                      |
| قيمت ها<br>نوع قيمت : ▼ تاريخ :<br>ابلو مبلغ : 0 حداقل مبلغ : 0<br>سنفي                                                                                                    | لیست عناوین          |
|                                                                                                    | — قیمت ا<br>- قیمت ت |
| #     حداقل قيمت     حداكثر قيمت                                                                                                    |                      |
| منحه 1 از 1 منحه 1 از 1 منحه 1 از 1                                                                                                    | ويرايش               |

که با کلیک بر روی 🕺 عنوان مورد نظر از لیست عناوین قیمتها حذف می شود. با کلیک برروی این گزینه صفحه زیر مشاهده می شود در صورتیکه بلی انتخاب گردد پیغام زیر نمایش داده می شود و عنوان مورد نظر حذف می گردد.

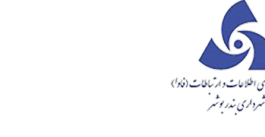

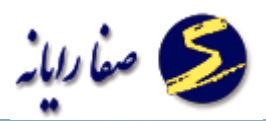

| قیت گذاری                                                                                                    |                                        |
|----------------------------------------------------------------------------------------------------|----------------------------------------|
| قيمت گذارى                                                                                                    |                                        |
| نوع قيمت : بوغ قيمت : باريخ : الله عنه : ٥ الله مبلغ : ٥ الم اللغ : ٥ الم اللغ : ٥ الم اللغ : ٥ الم اللغ : ٥ الم اللغ : ٥ الم اللغ : ٥ الم اللغ : ٥ الم اللغ : ٥ الم اللغ : ٥ الم اللغ : ٥ الم اللغ : ٥ الم اللغ الم اللغ الم الم الم الم الم الم الم الم الم الم | لیست عناوین قیمت ها<br>تعرفه تابلو<br> |
| موفقیت عملیات<br>اسم ترکیبی انتخاب شدہ با موفقیت حذف شد<br>تایید                                                                                                    |                                        |
| 1 j 1 axio H 4 1 + H                                                                                                    |                                        |
|                                                                                                    | ويرايش جديد حذف                        |

بازيان

| 💋 صفا دایانه       | مان دادی افلامات و ارتباطت (فاد)<br>شروای ندید اشر            |                                                           |
|--------------------|---------------------------------------------------------------|-----------------------------------------------------------|
| قیمت گذاری         |                                                               |                                                           |
|                    | قيمت گذارى                                                    |                                                           |
|                    | قيمت : تاريخ :<br>; : 0 حداقل مبلغ :                          | لیست عناوین قیمت ها<br>فوع<br>تعرفه تابلو<br>- تعرفه منفی |
|                    | عدامر میچ ،<br>رع سقف                                         | ویمت اسکلت<br>قیمت تستی                                   |
| د حداکثر قیمت<br>0 | اخطار حذف کامل اسم ترکیبی انتخاب شده اطمینان دارید؟ خیر بلی ۔ | ×<br>پا بآ                                                |
| منحه 1 از 1        |                                                               | الا<br>ويرايش جديد حذف                                    |

که با کلیک بر روی 💽 عنوان مورد نظر تغییرنام می یابد. با کلیک برروی این گزینه صفحه زیر مشاهده می شود که نام مورد نظر را وارد نموده در پایان کار دکمه تایید را می زنیم تا تغییرات ذخیره شود یا در صورتیکه قصد انصراف داشتیم دکمه بستن را می زنیم و خارج می شویم.

| الله الله الله الله الله الله الله الله      |                                           |
|----------------------------------------------|-------------------------------------------|
| قیمت گذاری                                   |                                           |
| قيمت گذارى                                   |                                           |
| نوع قيمت : 🔻 تاريخ :                         | ليست عناوين فيمت ها<br>عناوين فيمت ها 🍾 💽 |
| مبلغ : 0 حداقل مبلغ : 0                      | — تعرفه تابلو                             |
| حداكتر مبلغ : 0                              | — تعرفه صنفی                              |
|                                              | قيمت اسكلت                                |
| نام ترکیبی :                                 |                                           |
| 0 0 0 نامشخص 1392/01/22 1000000000 68:18:1 2 |                                           |
| 1 jl 1 = aire                                |                                           |
|                                              | ويرايش جديد حذف                           |

در صورتی که بخواهیم در لیست عناوین قیمتها ، ردیف جدیدی تعریف نموده بر روی دکمه جدید کلیک نموده

صفحه زیر مشاهده می شود.

|   |             |                      |                     |            | یمت گذارs     | ف       |            |                               |
|---|-------------|----------------------|---------------------|------------|---------------|---------|------------|-------------------------------|
|   |             |                      | تاريخ :             | •          |               |         | نوع قيمت : | ىت عناوين قيمت شا<br>کى الح   |
|   |             | ىبلغ : 0<br>ببلغ : 0 | حداقل ہ<br>حداکثر ہ |            |               | 0       | مبلغ :     | – تعرفه تابلو<br>– تعرفه صنفی |
|   | •           |                      |                     |            |               | úl      | نوع ساختم  | – قيمت اسكلت                  |
|   | •           |                      |                     |            |               |         | نوع سقف    |                               |
|   | -           |                      |                     |            |               |         | نوع سازه   |                               |
| ٢ | حداکثر قیمت | حدافل قيمت           | نوع مبلغ 🍞          | V JL       | قيمت 🏹        | کد 🏹    | V #        |                               |
|   | 0           | 0                    | نامشخص              | 1386/01/01 | 0             | 0       | 1 <        |                               |
|   | U           | U                    | نامشخص              | 1392/01/22 | 1000000000000 | 68(18(1 | 2          |                               |

اطلاعات را وارد نموده و در پایان کار دکمه تایید را می زنیم تا تغییرات ذخیره شود یا در صورتیکه قصد انصراف داشتیم دکمه انصراف را می زنیم و خارج می شویم.

در صورتی که بخواهیم در لیست عناوین قیمتها ، ردیفی را حذف نموده ، ردیف مورد نظر را انتخاب نموده بر روی دکمه حذف کلیک نموده صفحه زیر مشاهده می شود.

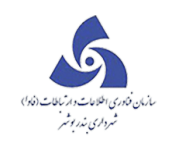

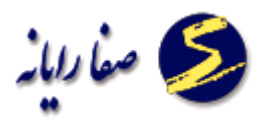

| قیت گذاری                                                  |                     |
|------------------------------------------------------------|---------------------|
| قيمت گذارى                                                 |                     |
|                                                            | ليست عناوين قيمت ها |
| نوع قیمت : نامشخص 🔻 تاریخ : ۱۳۹۲/۱۰/۲۴                     |                     |
| مبلغ : 1000000000 حداقل مبلغ : 0                           | — تعرفه تابلو       |
| حداكثر مبلغ : 0                                            | — تعرفه صنفی        |
| نوع ساختمان تا 5 طبقه 💌                                    | — فيمت اسكلت        |
| ایا از حذف قیمت انتخاب شده اطمینان دارید؟                  |                     |
| خبر بلی ۲ حدافل قیمت ۲ حداکثر قیمت ۲ ما حداکثر قیمت ۲ ما م |                     |
| 0 0 نامشخص 1392/01/22 1000000000 68.18.1 2                 |                     |
|                                                            |                     |
|                                                            |                     |
|                                                            |                     |
| 1 jl 1 **** H 4 1 + H                                      |                     |
| حذف                                                        | ویرایش جدید         |

در صورتیکه بلی انتخاب گردد پیغام زیر نمایش داده می شود و ردیف مورد نظر حذف می گردد.

| قيمت گذار                                                                                                    |                                                                                                    |
|----------------------------------------------------------------------------------------------------|----------------------------------------------------------------------------------------------------|
| قيمت گذارى                                                                                                    |                                                                                                    |
| نامشخص ی تاریخ : ۲۲۱۰۰۱۳۳ ا<br>المشخص ی تاریخ : 0<br>10000000000 حداقل مبلغ : 0<br>حداکتر مبلغ : 0<br>موفقیت عملیات<br>نخاب شده با موفقیت تاید شد<br>د الفا قیمت ۲ حداکتر قیمت ۲ حداکتر قیمت ۲ | لیست عناوین قیمت ها<br>عن این قیمت این<br>تعرفه تابلو<br>تعرفه تابلو<br>قیمت اسکلت<br>توع ساختمان<br>نوع ساختمان<br>نوع ساختمان |
| i 1 3240 H 4                                                                                                    | 1 > H                                                                                                    |

A

در صورتی که بخواهیم در لیست عناوین قیمتها ، ردیفی را ویرایش نموده ، ردیف مورد نظر را انتخاب نموده بر روی دکمه ویرایش کلیک نموده صفحه زیر مشاهده می شود.

| -         |                                            |                         |
|-----------|--------------------------------------------|-------------------------|
|           | قيمت گذارى                                 |                         |
| ۱۳۸۶/۰۱   | نوع قیمت : نامشخص ▼ تاریخ : ا ٥ /          | نناوین قیمت ها<br>🍋 📘   |
|           | مبلغ : 0 حداقل مبلغ : 0<br>حداكثر مبلغ : 0 | ىرفە تابلو<br>ىرفە صنفى |
|           | نوع ساختمان (نامشخص ▼                      | بقت اسخلت               |
|           | نوع سقف<br>نوع سازه                        |                         |
| شر قیمت 🏹 | =                                          |                         |
|           | 0 0 0 نامشىخص 0 1386/01/01 <               |                         |
|           |                                            |                         |
|           |                                            |                         |

اطلاعات را وارد نموده و در پایان کار دکمه تایید را می زنیم تا تغییرات ذخیره شود یا در صورتیکه قصد انصراف

داشتیم دکمه انصراف را می زنیم و خارج می شویم.